# How to complete Online Enrolment and Fee Payment on the Student Administration Portal www.si.ul.ie

Open your internet browser and go to the **Student Administration Portal** http://www.si.ul.ie

Enter your Student ID number in the *ID/Username* field.

Enter your password (as indicated in your offer e-mail from Admissions) in the *PIN/Password* field

# Click *Log in*

NOTE: If you have previously logged in to the Student Administration Portal to pay a course acceptance fee you will already have created your own password. If you have forgotten your password please e-mail **pinreset@mic.ul.ie** indicating your Student ID number in order to get your password reset.

You will be prompted to enter your Date of Birth in the format DDMMYYYY.

# Click Go

You will be prompted to create a new password. The new password must contain a minimum of 8 characters and must include uppercase and lowercase letters, a number, and a symbol, e.g.! &, \*

Once you have created a new password and entered your Date of Birth click *Go* to proceed.

| D/Username:    |  |        |  |
|----------------|--|--------|--|
| l              |  |        |  |
| N/Password     |  |        |  |
| inter assword. |  |        |  |
|                |  |        |  |
|                |  | Log in |  |
|                |  |        |  |

# Security Questions

| Questions                                              |         |                                                         |
|--------------------------------------------------------|---------|---------------------------------------------------------|
| Answer the questions below.                            |         |                                                         |
| Date of Birth                                          |         | Please enter your date of birth in the format DDMMYYYY. |
|                                                        |         |                                                         |
|                                                        | Go      |                                                         |
|                                                        |         |                                                         |
|                                                        |         |                                                         |
|                                                        |         |                                                         |
|                                                        |         |                                                         |
|                                                        |         |                                                         |
|                                                        |         |                                                         |
|                                                        |         |                                                         |
|                                                        |         |                                                         |
|                                                        |         |                                                         |
| Password Change                                        |         |                                                         |
| se this screen to input and confirm your new password. |         |                                                         |
|                                                        |         |                                                         |
| Password Change                                        |         |                                                         |
| Use the fields below to change/confirm your password.  |         |                                                         |
| New F                                                  | assword |                                                         |
| Confirm 5                                              |         |                                                         |
| Confirm P                                              | assword |                                                         |
|                                                        |         |                                                         |
|                                                        |         | Go                                                      |

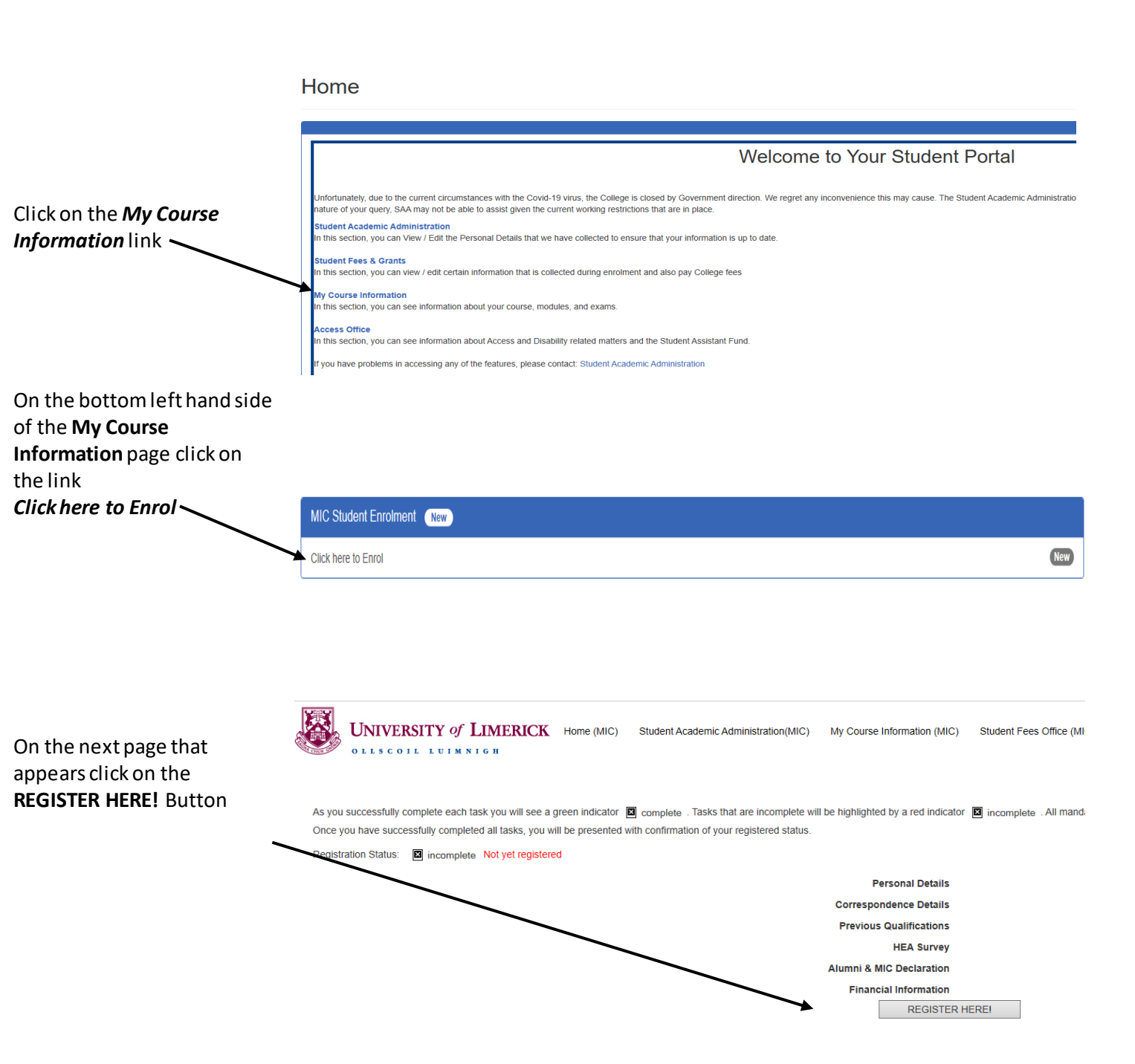

Please read the information on the **Welcome** page, then click **Next>>** to proceed

Welcome to Mary Immaculate College On-line Enrolment for AY 2020/21

#### Payment of Course Fees:

You must have paid your fees prior to the commencement of your studies at the College. Fees are checked as part of the Orientation process. Further details on the amount of fees and methods of payment are outlined here. On-line enrolment records will be audited to determine whether a student has paid the correct amount of fees due. In circumstances where the correct amount of fees has not been paid for the enrolled programme of study, the College reserves the right to cancel a student's enrolment record without notice. The next page that is displayed informs you of the data that the College is required to collect on behalf of the Higher Education Authority.

### Click Next>> to proceed

Check that the information on the personal details screen is correct.

If there are any errors please notify the Admissions Office via e-mail to admissions@mic.ul.ie

Click Next >> to proceed

The next screen that appears lists the contact information that we are required to record.

Please indicate your current residence in the *Term-time* Type of Residence dropdown list.

Enter your Next of Kin name and contact number in the fields provided. This information will only be used in case of an emergency.

Click Next>> to proceed

|                                                |                                                         | н                             | EA Student Data Collec            | tion Notice 2020             |                          |     |
|------------------------------------------------|---------------------------------------------------------|-------------------------------|-----------------------------------|------------------------------|--------------------------|-----|
|                                                |                                                         |                               |                                   |                              |                          |     |
| Please read the below information carefully a  | and then click "Next" in order to proceed with Onlin    | e Enrolment.                  |                                   |                              |                          |     |
| HEA Student Data Collection Notice 2020        |                                                         |                               |                                   |                              |                          |     |
| The HEA Student Data Collection notice sets ou | t the basis on which any personal data collected from y | ou, or from others, will be p | processed by the Higher Education | Authority.                   |                          |     |
|                                                |                                                         |                               |                                   |                              |                          |     |
| Data are collected by each higher education    | institution, including at registration, and are shared  | with the HEA via annual       | returns to the student records s  | ystem in the HEA pursuant to | a data si                |     |
| The HEA Data Protection Officer ("DPO") ma     | y be contacted at <u>dataprotection@hea.ie</u>          |                               |                                   |                              |                          |     |
| You can view the HEA Student Data Collection   | n notice <u>HERE</u> on the College website.            |                               |                                   |                              |                          |     |
|                                                |                                                         |                               | Next >>                           |                              |                          |     |
|                                                |                                                         |                               |                                   |                              |                          |     |
|                                                |                                                         |                               |                                   |                              |                          |     |
| We currently hold the following                | personal details for you. If any of th                  | his information is            | incorrect you must co             | ntact the Admissions         | s Office indicated on th | ne  |
| a note of this email address, ple              | ease use the browser back button t                      | o go back.                    |                                   |                              |                          |     |
|                                                | Student ID:                                             |                               |                                   | 20204442                     |                          | 1   |
|                                                | CAO Number:                                             |                               |                                   |                              |                          | 1   |
|                                                | • Title:                                                |                               |                                   | MS                           |                          | 1   |
|                                                | Forename 1:                                             |                               |                                   | EMMA                         |                          | 1   |
|                                                | Forename 2:                                             |                               |                                   |                              |                          | 1   |
|                                                | Forename 3:                                             | layout only                   |                                   |                              |                          | 1   |
|                                                | Surname:                                                | _                             |                                   |                              |                          | 1   |
|                                                | Gender:                                                 |                               |                                   | Female $\vee$                |                          | 1   |
|                                                | Date of Birth:                                          |                               |                                   | 23 Dec 1998                  |                          | 1   |
|                                                | Nationality:                                            |                               |                                   |                              | ~                        | 7   |
|                                                | Country of Birth:                                       |                               |                                   |                              | ~                        | 7   |
|                                                | PPS Number:                                             |                               |                                   | 12345678N                    |                          | 1   |
|                                                |                                                         |                               | Next >>                           |                              |                          |     |
|                                                |                                                         |                               |                                   |                              | e:Vi                     | sic |
| Home Address 3:                                |                                                         |                               |                                   |                              |                          |     |

| Home Address 3:                                                                                                    |                                                                                                    |             |
|----------------------------------------------------------------------------------------------------|----------------------------------------------------------------------------------------------------|-------------|
| Home Address 4:                                                                                                    |                                                                                                    |             |
| Home Address Postcode:                                                                                                    |                                                                                                    |             |
| Country of Domicile:                                                                                                    |                                                                                                    | layout only |
| Contact Address 1.*                                                                                                    | RAHEEN                                                                                                    |             |
| Contact 2.*                                                                                                    | LIMERICK                                                                                                    |             |
| Contact Address 3:                                                                                                    |                                                                                                    |             |
| Contact Address 4:                                                                                                    |                                                                                                    |             |
| Contact Address Postcode:                                                                                                    |                                                                                                    |             |
| Term-time Type of Residence:*                                                                                                    | Parental Home                                                                                                    |             |
| Home Telephone Number:*                                                                                                    | 12345678                                                                                                    |             |
|                                                                                                    |                                                                                                    |             |
| Makila Talanhana Numbari                                                                                                    | 87654321                                                                                                    |             |
| Mobile Telephone Number:<br>(please re-input if you have entered your mobile as your home telephone)                                                                                                    | 87654321<br>Please enter your mobile number in full international format e.g. 0871234567 in Ireland will<br>be entered as +353871234567                                          |             |
| Mobile Telephone Number:<br>(please re-input if you have entered your mobile as your home telephone)<br>Personal E-mail:                                                                                                  | 87654321<br>Please enter your mobile number in full International format e.g. 0871234567 in Ireland will<br>be entered as +353871234567                                          |             |
| Mobile Telephone Number:<br>(please re-Input If you have entered your mobile as your home telephone)<br>Personal E-mail:<br>MIC E-mail:                                                                                   | 87654321 Please enter your mobile number in full international format e.g. 0871234567 in Ireland will be entered as +353871234567 20204442@studentmail.                          |             |
| Mobile Telephone Number:<br>(please re-Input If you have entered your mobile as your home telephone)<br>Personal E-mail:<br>MIC E-mail:<br>Next of Kin Name:*                                                             | 87654321 Please enter your mobile number in full international format e.g. 0871234567 in Ireland will be entered as +353871234567 20204442@studentmail.                          |             |
| Mobile Telephone Number:<br>(please re-input if you have entered your mobile as your home telephone)<br>Personal E-mail:<br>MIC E-mail:<br>Next of Kin Name:*<br>Next of Kin relationship:*                               | 87654321 Please enter your mobile number in full international format e.g. 0871234567 in Ireland will be entered as +353871234567 20204442@studentmail.e Lilian Mother           |             |
| Mobile Telephone Number:<br>(please re-input if you have entered your mobile as your home telephone)<br>Personal E-mail:<br>MIC E-mail:<br>Next of Kin Name:*<br>Next of Kin relationship:*<br>Next of Kin Phone Number:* | 87654321 Please enter your mobile number in full international format e.g. 0871234567 in Ireland will be entered as +363871234567 20204442@studentmail. Lilian Mother 0861234567 |             |

Next >>

# The next screen displays

your

- PPS Number
- County of Domicile
- Last institution attended
- Year of Graduation
- Highest Qualification on entry

If any of the fields are empty, please enter the data required.

Note: If Ireland is not your country of domicile and you do not have a PPS number enter N/A in the *PPS Number* field.

Note: If the Last Institution Attended field is empty click on the List button to display a list of Institution Codes, then click the Retrieve first 1000 button

Browse through the list of institutions and click the *Select* button to pick the last institution you attended.

If the institution you attended is not listed click *Cancel* to close out of the Institution list, and enter *OT* for "Other" in the *Last Institution Attended* field.

SAA will contact you after enrolment to get the details of your last attended institution.

| We currently hold the following details for your PPS number, County and Last Qualifications. If any of this information is incorrect, you can make changes in the appropriate space |                                       |                        |                             |  |
|----------------------------------------------------------------------------------------------------|---------------------------------------|------------------------|-----------------------------|--|
| below.                                                                                                    |                                       |                        |                             |  |
| PPS Number:*                                                                                                    |                                       | 12345678N              |                             |  |
| County of Domicile/Dubl                                                                                                    | in Postal Code:                       | Laois 🗸                |                             |  |
| Last institution attende                                                                                                    | d (Please Enter SS for Secondary      |                        | List                        |  |
| School)If this is not she                                                                                                    | own click on the "List" buttion and   |                        |                             |  |
| select "Retrieve first 10                                                                                                    | 00" and enter your institution in the |                        |                             |  |
| filter If the institution is                                                                                                    | s not in the list then please select  |                        |                             |  |
| OTHER : *                                                                                                    |                                       |                        |                             |  |
| Year of Graduation:                                                                                                    | 1                                     | 2019                   |                             |  |
| Highest qualification on                                                                                                    | entry:*                               | Honours Degree (former | y Bachelors, NFQ Lev 8) 🛛 🗸 |  |
|                                                                                                    | Next                                  | t>>                    |                             |  |

| ck  | Process error                      |                                       |              |
|-----|------------------------------------|---------------------------------------|--------------|
| ау  | Maximum number of records exceeded |                                       |              |
| t   |                                    | Close Retrieve first                  | Add criteria |
|     |                                    |                                       |              |
| act | 03                                 | National University of Ireland Galway |              |
| 151 | 04                                 | University of Limerick Select         |              |

| 03 | National University of Ireland Galway                       | Select                                                                                                    |
|----|-------------------------------------------------------------|----------------------------------------------------------------------------------------------------|
| 04 | University of Limerick                                      | Select                                                                                                    |
| 05 | Maynooth University                                         | Select                                                                                                    |
| 06 | Trinity College Dublin Institutions - Please select a value | Select                                                                                                    |
| 07 | Pontifical University St Patrick's College                  | Select                                                                                                    |
| 08 | Dublin City University                                      | Select                                                                                                    |
| 10 | National College of Art and Design                          | Select                                                                                                    |
| 14 | Royal College of Surgeons in Ireland                        | Select                                                                                                    |
|    | First Previous                                              | Showing 1 to 10 of 1,000 entries           (Set 1 of 2 - 1317 records in total)           1         2         3         4         5         Next         Last |
|    |                                                             |                                                                                                    |

On the **MIC Friends and Alumni,** screen tick the **Unsubscribe** box if you do not want to be included in communications sent from MIC Alumni.

## **MIC Friends and Alumni**

Next

Unsubscribe

VIC Alumni will use your data to communicate with you on MIC news and events, career opportunities, graduate profiles, mentoring workshops an out of these communications please click here.

Click *Next* to proceed.

The final screen of Online Enrolment indicates your course details and prompts you to accept the declaration indicating your agreement to comply with the Academic Regulations of the University of Limerick, and the MIC Code of Conduct.

Click ACCEPT THE DECLARATION, then click Finish>>

You will receive an e-mail to your personal e-mail address confirming your successful enrolment.

The next step is to complete Fee Payment, to do this, click on the **Student Fees Office** (MIC) link which appears along the top of the Student Administration Portal page:

# Click on the View My Balance & Make a Payment option on the Fees Options menu

The fees that you are liable to pay will appear on screen; select the pay button beside the fee to proceed to the online payment facility.

| as possible.                                                                                                    |                                                             |  |
|----------------------------------------------------------------------------------------------------|-------------------------------------------------------------|--|
| Academic Year:                                                                                                    | 2020/1                                                      |  |
| UL Course Code:                                                                                                    | PMEDPTTFA                                                   |  |
| Course Title:                                                                                                    | PROFESSIONAL MASTER OF EDUCATION (PRIMARY TEACHING) LEVEL 9 |  |
| Start Year and Semester e.g. (11 = Year 1 Semester 1):                                                                                                    | 11                                                          |  |
| Programme Type:                                                                                                    | Postgraduate                                                |  |
| Faculty:                                                                                                    | College of Education                                        |  |
| Student Handbock, and with any amendments to those that shall have been duly notified to me by the College. Hangere that<br>copyright will ready amendments to those that shall have been duly notified to me by the College. It any notified to me by the College. It any notified to me by the College. It any notified to me by the College is the start of any studies at the Mary Immaculate College. It any notified to me by the College is the start of any studies at the Mary Immaculate College. It any notified to me by the College is the start of any studies at the Mary Immaculate College. It any notified to me by the College is the start of the logical streamed with the highest standards of security and confidentiality in accordance with the Data Protection Acts 1988 and 2003 and the MIC Data Protection Policy. The Data Protection Policy. The Data Protection Policy is and the formation teld by the College is any notified to me of the Mic Data Protection Policy. The Data Protection Policy. The Data Protection Policy is and the start of the data proteones student's personal data is the formation teld by the College may from time to time, disclose personal data by the College may be disclosed to MIC associations/companies for the pupposes of carrying out their respective functions. I hereby consent to the use of my data in accordance with the procedures that<br>are contained in these policies. The Data Protection Acts regularity and the student Administration Portal (www.stud.le). The Data Protection Acts regularity and the Student Administration Portal (www.stud.le). |                                                             |  |
|                                                                                                    | Finish >>                                                   |  |
|                                                                                                    |                                                             |  |

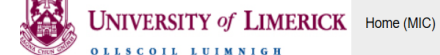

IC) Student Academic Administration(MIC) My Course Information (MIC) Student Fees Office (MIC) Access Office (MIC)

| Fees Options New                 |
|----------------------------------|
|                                  |
| Fee Regulations and Charges      |
| Print Your Receipts              |
| View My Balance & Make a Payment |

Note: If a balance of zero is appearing and there are no charges showing to be paid, this means your account is yet to be invoiced and you should log back in and check your account at a later stage. Any Students having difficulty paying via the Student Portal Account can use our Automated Telephone Payment Service on 061 – 529092, you will require your ID#, DOB and Card Details. Your receipts will appear on your Portal the next banking day.

Fees Office Contact: studentfees@mic.ul.ie